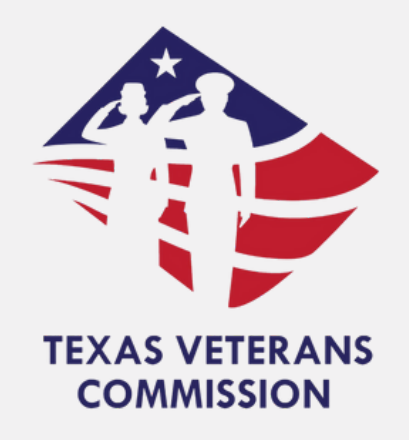

# Texas Veterans Commission Grants Portal Notice of Grant Award (NOGA) Guide

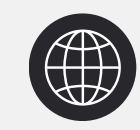

tvc.fluxx.io

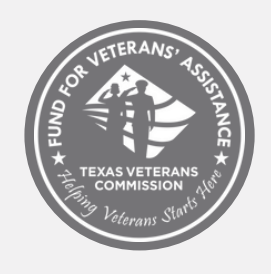

Fund for Veterans' Assistance

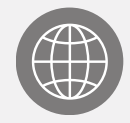

www.tvc.texas.gov

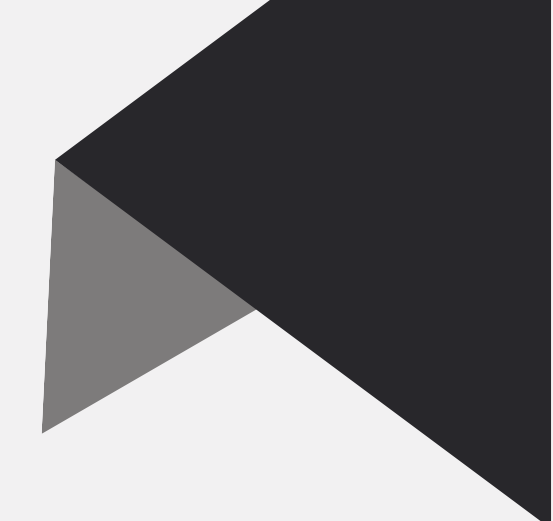

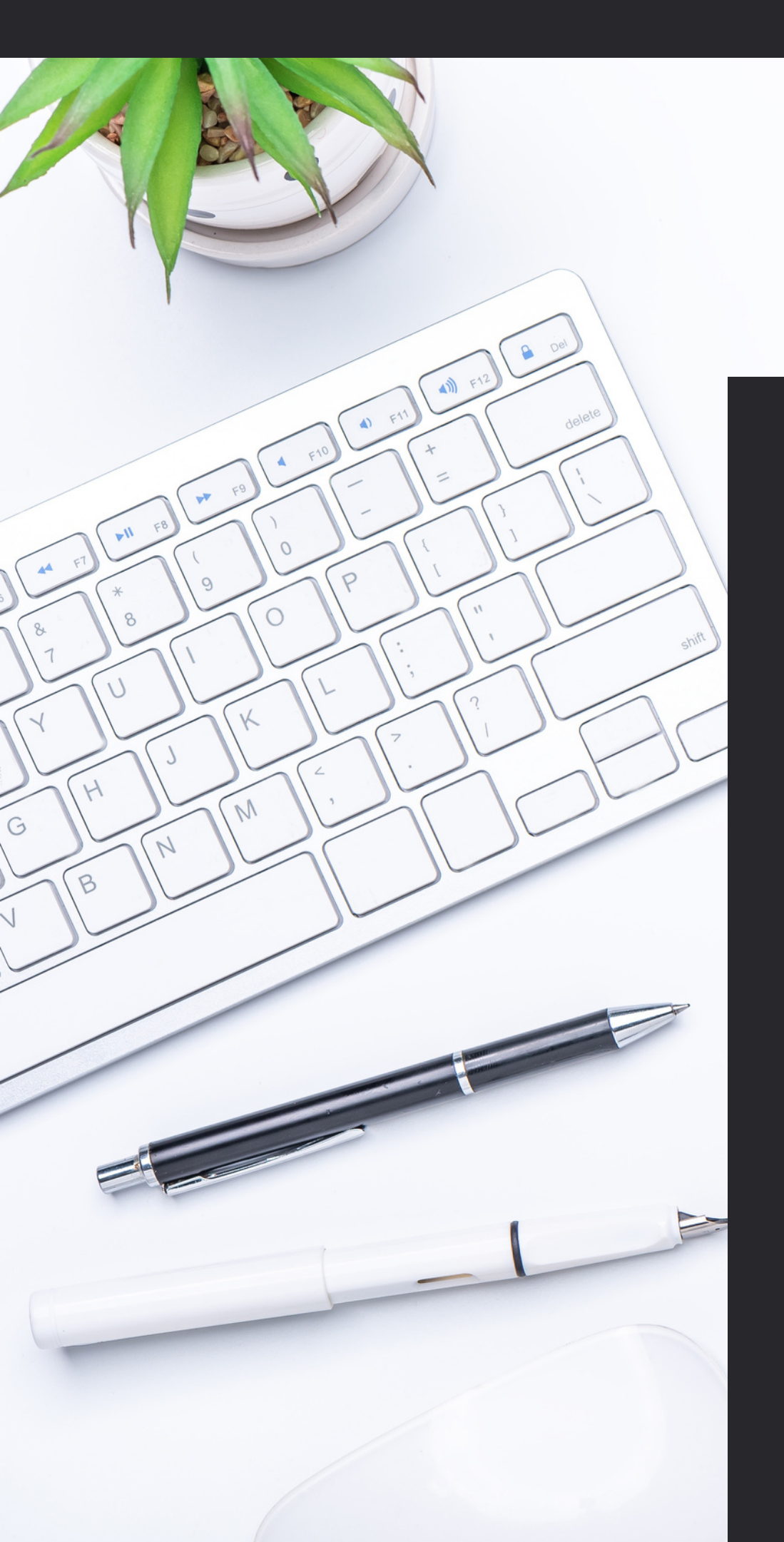

## **Table Of Contents**

- 03 <u>Purpose</u>
- 04 **Process**

- 05 <u>NOGA Signing</u>
  - **NOGA Submission**

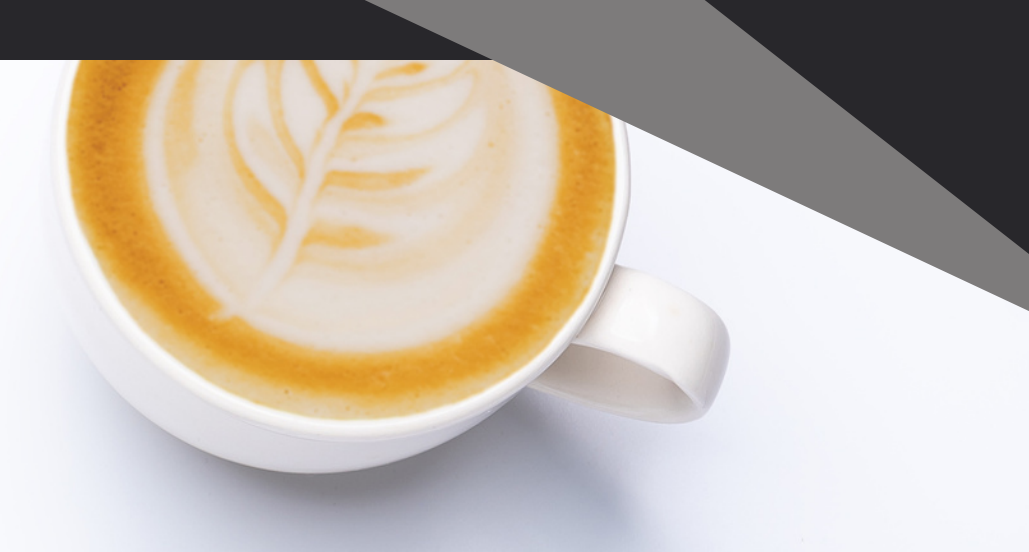

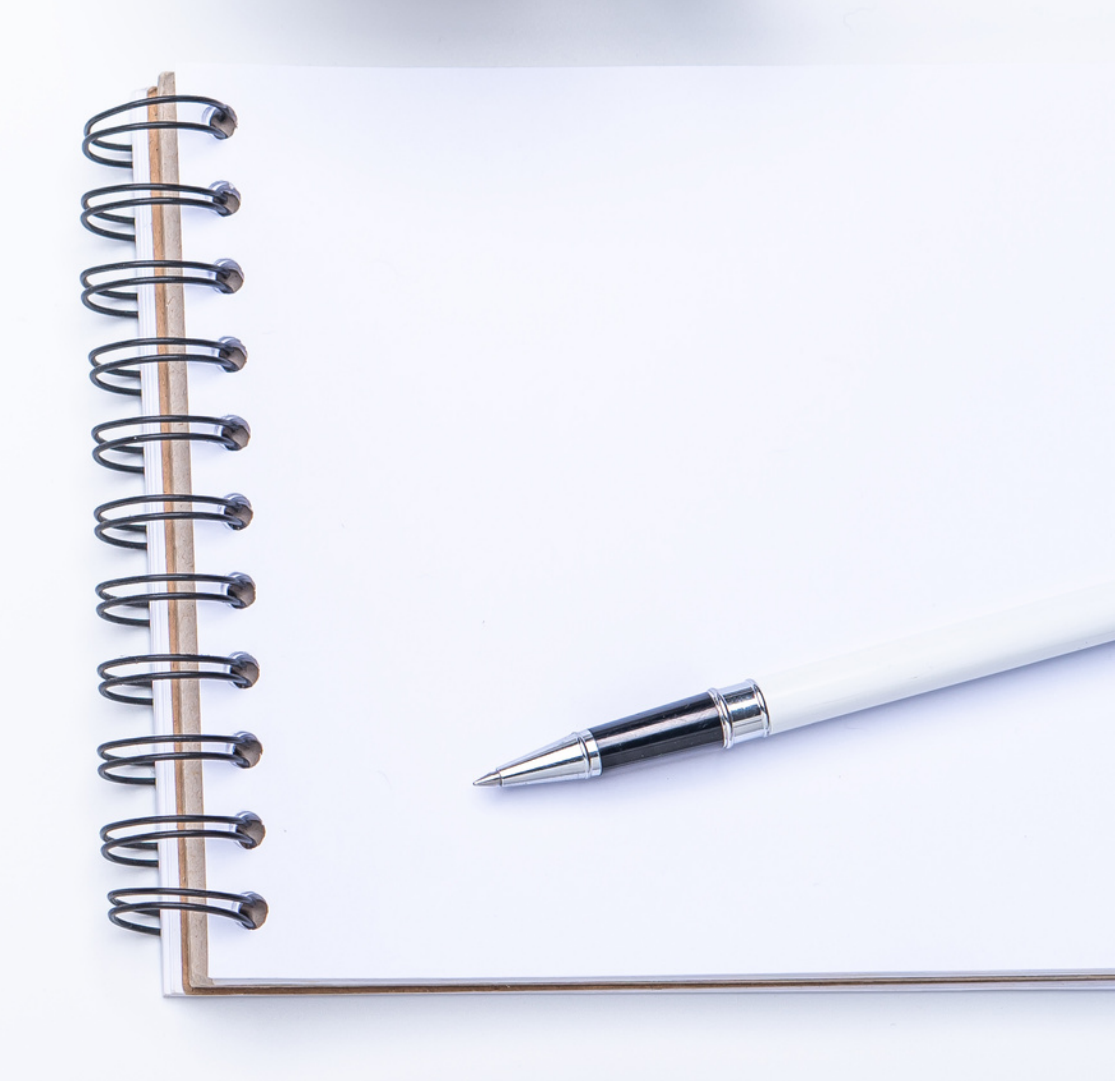

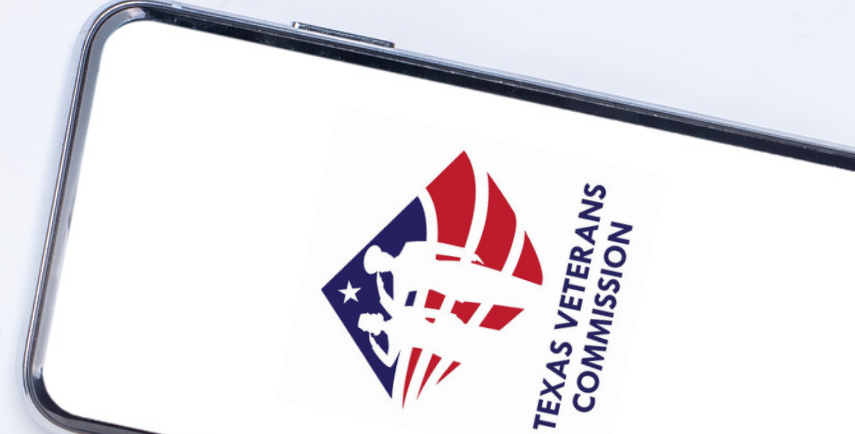

## Purpose

The Notice of Grant Award (NOGA) is the official grant award document notifying the grantee that an award has been made. The NOGA contains all terms and conditions of the grant award. The executed Notice of Grant Award (NOGA) and all addenda represent a legally binding contract ("Agreement") between the parties.

Upon Commission approval of the grant award, the parties will be bound by the following:

- 1.the terms and requirements within this RFA document,
- 2. FVA Grant Program Requirements and Terms & Conditions,
- 3.the Negotiated Grant Application and all items submitted by the grant applicant to the Commission in response to this RFA, and
  4.the Notice of Grant Award (NOGA).

In the event of conflicts or inconsistencies between any of these documents, the provisions set forth in the NOGA will prevail.

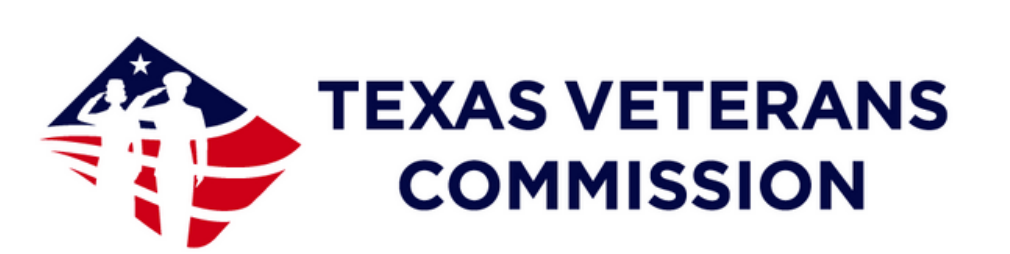

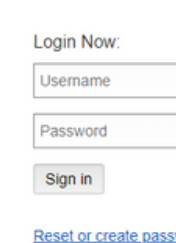

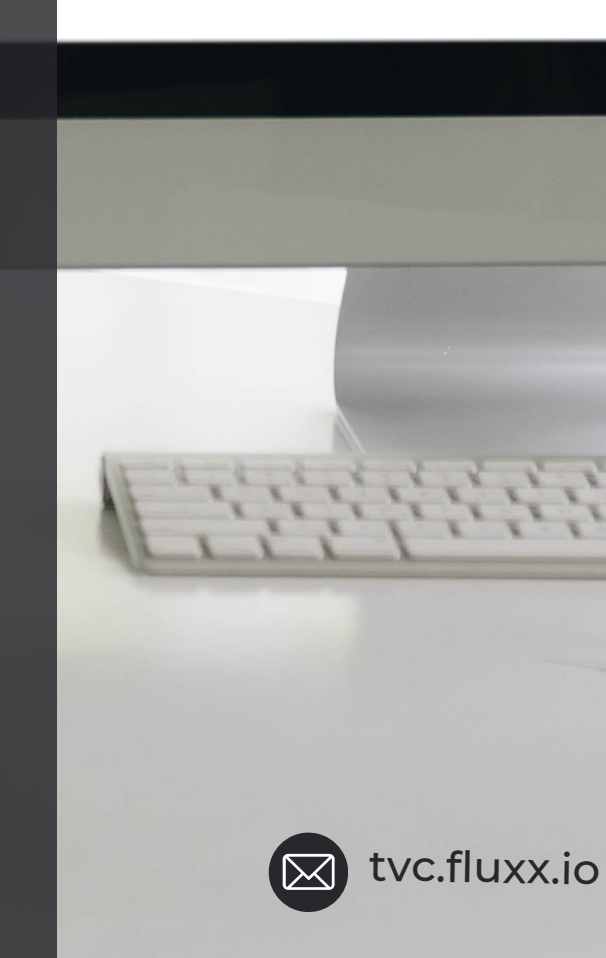

Texas Veterans Commission Grants Portal

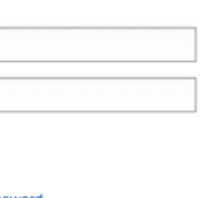

Are you a Veteran looking for services? Search for services in your county.

Is your Organization eligible to apply for gran funding? Check Your Organization's eligibility

New to the TVC Grants Portal? Eligible organizations can apply for reimbursement grant funding.

Create an account now

#### 🔩 FLUXX

Privacy Policy Accessibility

## Process

The Grantee NOGA process will begin after all negotiated changes are made and before final approvals occur within TVC. The Grantee will be required to complete the following actions:

- Log into the TVC Grant Portal
- Select Application
- Review the NOGA Agreement
- Sign as Signature Authority or
- Sign as Delegate
- NOGA Submission

This guide will focus solely on the NOGA Process.

### Approval Workflow:

#### **Negotiations - Grantee** Action

Notice of Grant Award (NOGA) - Grantee Action

## Approvals/Edit Requests - TVC Action

### Grant Cycle Begins -Monthly PRRs & PRs

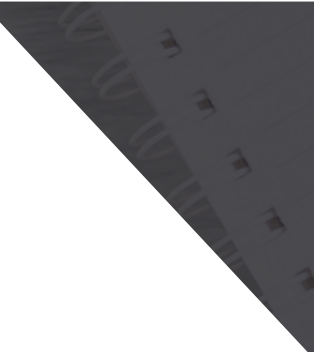

YOU ARE

🖂 tvc.fluxx.io

()4

# **NOGA Signing**

Follow the steps below to access your account in the grants portal and sign your NOGA.

| (0) |
|-----|
| 425 |
|     |

#### 1. Logging in to Your Account

To access the TVC Grants Portal, type tvc.fluxx.io into your browser's URL address bar. In the "Login Now" section, enter your username and password.

If you have forgotten your password, you can click on "Reset or create password" and follow the steps.

Once you are logged in, under the Requests tab, click on "Submitted Requests". The number displayed indicates the number of applications that have been submitted. If you submitted two applications, both will be displayed.

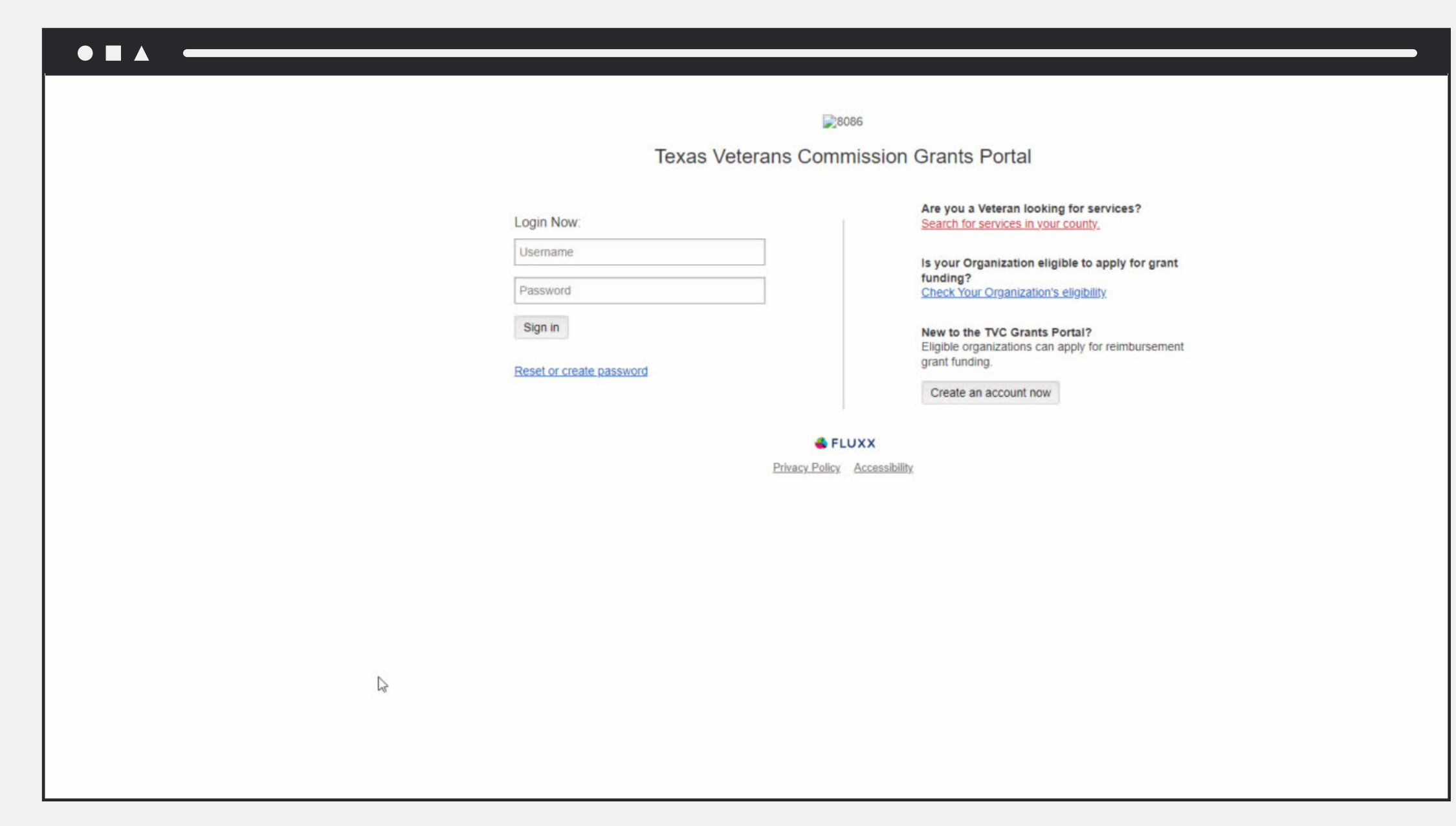

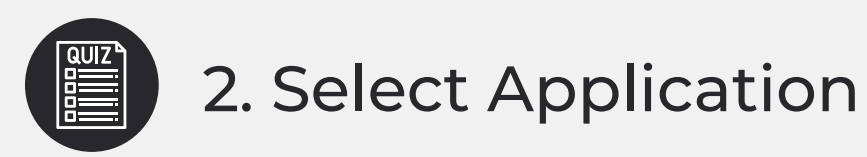

Select the application and click "Edit" in the top right corner of the screen.

The Request Status shows the application is in NOGA.

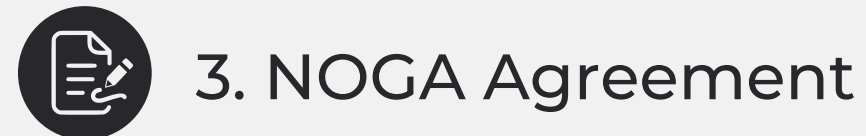

The NOGA Agreement is located near the top of the application.

There will be two options to sign the NOGA:

1. Signature Authority or

2. Delegate

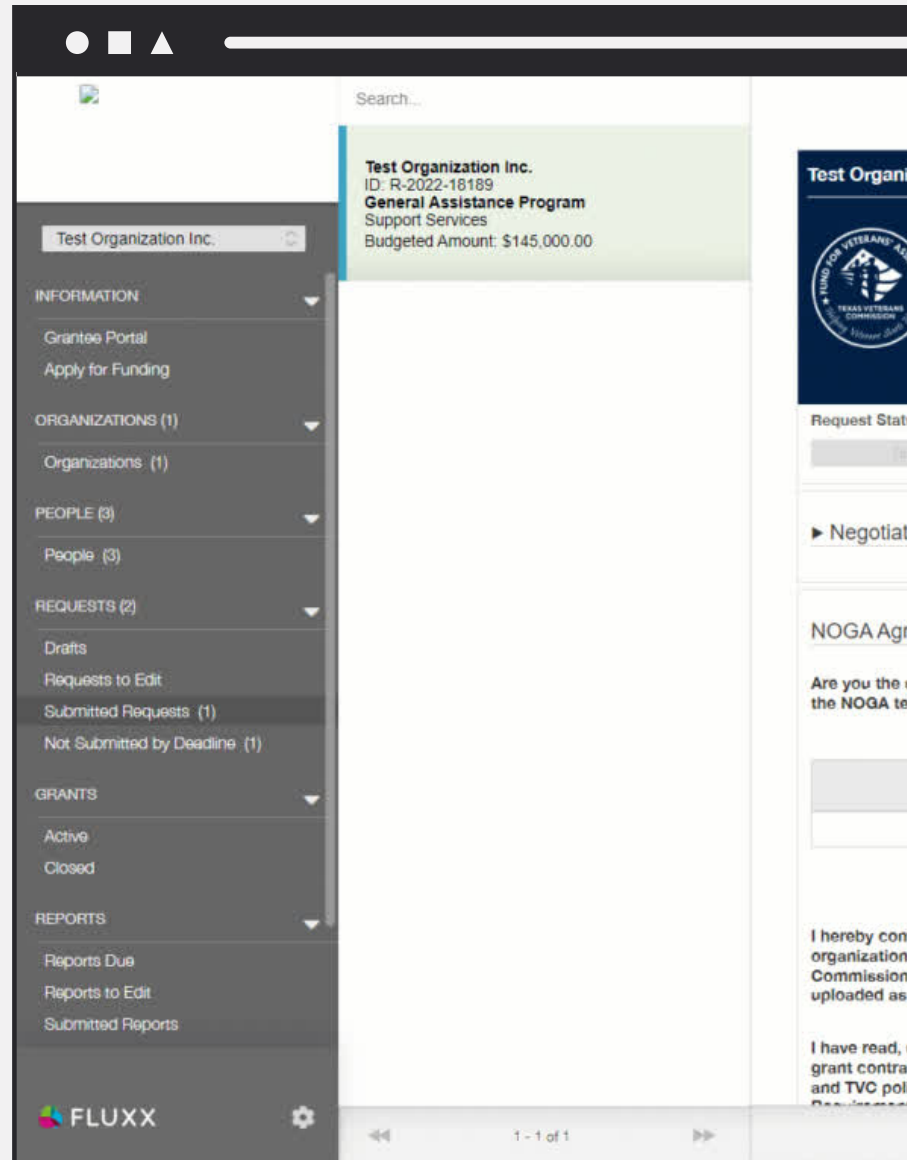

|                                                                                                    |                                                                                                    |                |                                                | Edit 🖨      |
|----------------------------------------------------------------------------------------------------|----------------------------------------------------------------------------------------------------|----------------|------------------------------------------------|-------------|
| ization Inc.                                                                                                    |                                                                                                    |                |                                                |             |
|                                                                                                    | ID: R-2022-18189<br><b>VCSO</b> : No                                                                                                    |                | Start Date: 2023-07-01<br>End Date: 2024-06-30 |             |
| No.                                                                                                    | General Assistance Program<br>Support Services                                                                                                 |                | Submission Deadline: 2022-12-05                |             |
|                                                                                                    | Budgeted Amount: \$145,000.0                                                                                                    | 00             |                                                |             |
| us                                                                                                    |                                                                                                    |                |                                                |             |
|                                                                                                    | Plane                                                                                                    | NOCA           | Patter                                         |             |
| tions                                                                                                    |                                                                                                    |                |                                                |             |
|                                                                                                    | 1                                                                                                    | }              |                                                |             |
| reement                                                                                                    |                                                                                                    |                |                                                |             |
| signature author<br>erms?                                                                                        | rity or delegate accepeting                                                                                                    |                |                                                |             |
|                                                                                                    | Л                                                                                                    | IOGA Documents |                                                | ۲           |
|                                                                                                    |                                                                                                    |                |                                                |             |
| firm that I have i<br>into a contract<br>i. (Delegation of<br>required.):<br>understand, and<br>ict according to | the authority to enter this<br>with Texas Veteran's<br>Authority letter has been<br>I accept the terms of this<br>federal & state regulations, |                |                                                |             |
| icies outlined in                                                                                                | the RFA, Program                                                                                                    |                |                                                | Submit NOGA |
|                                                                                                    |                                                                                                    |                |                                                | Submit NOGA |

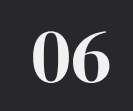

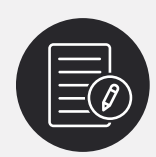

#### 4. Signing as Signature Authority

If the **Signature Authority** is signing, select this option in the drop down.

Open the **NOGA Document** to review, but do not make any edits or changes to the document.

When you open the NOGA document, it will download to your computer.

Ensure the Signature Authority's name is correct. If not, contact FVA as an application discrepancy exists and organization updates are required.

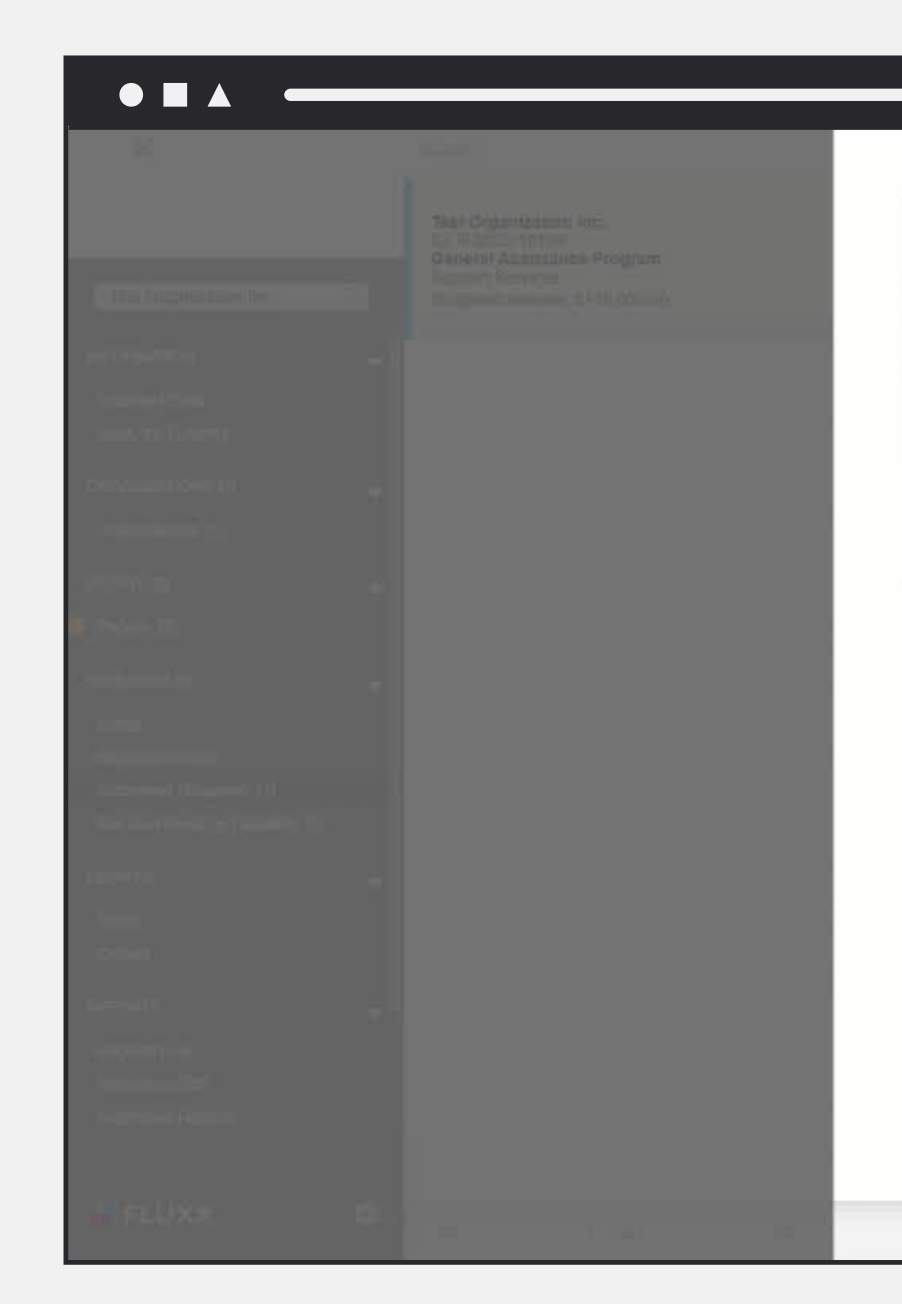

|               | ID: R-2022-18189<br>VCSO: No                   | Start Date: 2023-07-01<br>End Date: 2024-06-30 |  |  |
|---------------|------------------------------------------------|------------------------------------------------|--|--|
|               | General Assistance Program<br>Support Services | Submission Deadline: 2022-12-05                |  |  |
|               | Budgeted Amount: \$145,000.00                  |                                                |  |  |
| equest Status |                                                |                                                |  |  |
|               | NOCA                                           | Total Control                                  |  |  |
| DGA Agreement | ~                                              |                                                |  |  |
|               | NOGA Docume                                    | ents                                           |  |  |
|               |                                                |                                                |  |  |

|  | Amount Awarded: \$300,000.00<br>Budgeted Amount: \$300,000.00                                                                                                    |
|--|----------------------------------------------------------------------------------------------------|
|  | Request Status           NOCA         Reduest Status           Note: The portal does not autosave: therefore, you must click the (Save) button to ensure your data will not be lost    |
|  | ► Negotiations                                                                                                    |
|  | NOGA Agreement Are you the Signature Authority                                                                                                    |
|  | signature authority<br>or delegate<br>accepting the<br>NOGA terms?                                                                                                    |
|  | NOGA Documents                                                                                                    |
|  | I hereby confirm that I have the authority to enter this organization into a contract with Texas Veteran's Commission. (Delegation of Authority letter has been uploaded as required.) |
|  | Signature Authority Name                                                                                                    |

Click on both acknowledgements.

Input the date.

Type in your name.

Click "Save and Close".

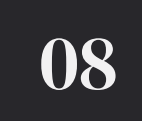

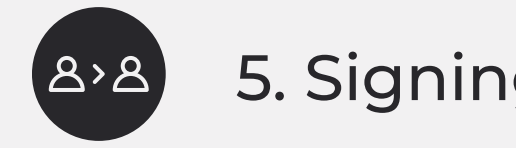

#### 5. Signing as Delegate

Perform these steps ONLY if a Delegate is signing in lieu of the Signature Authority.

If the **Delegate** is signing, select this option in the drop down.

Follow the same steps as a **Signature Authority** but be sure to type the **Delegate's** name.

An additional step is required - Upload the Delegation Letter!

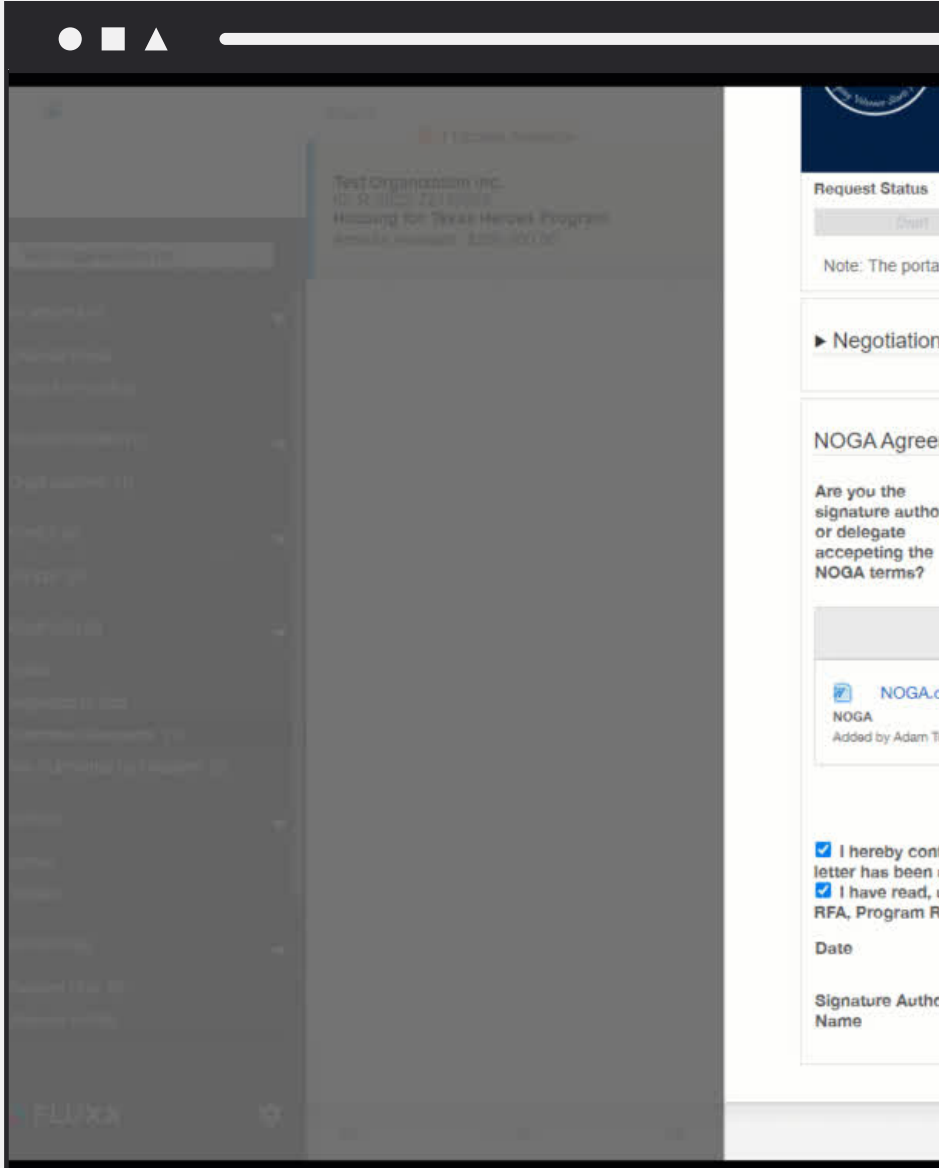

|         | Amount Awarded: \$300,00<br>Budgeted Amount: \$300,00                            | 0.00<br>10.00                                                                                                    |                                                   |     |
|---------|----------------------------------------------------------------------------------|----------------------------------------------------------------------------------------------------|---------------------------------------------------|-----|
|         |                                                                                  |                                                                                                    |                                                   |     |
|         | T                                                                                | NOGA                                                                                                    | Science (Second)                                  |     |
| al does | not autosave, therefore, you must click t                                        | ne [Save] button to ensure your data                                                                                                    | will not be lost.                                 |     |
|         |                                                                                  |                                                                                                    |                                                   |     |
| ns      |                                                                                  |                                                                                                    |                                                   |     |
|         |                                                                                  |                                                                                                    |                                                   |     |
| men     | U                                                                                |                                                                                                    |                                                   |     |
|         | v                                                                                |                                                                                                    |                                                   |     |
| ority   |                                                                                  |                                                                                                    |                                                   |     |
|         |                                                                                  |                                                                                                    |                                                   |     |
|         |                                                                                  | NOGA Decumente                                                                                                    |                                                   | (Ŧ) |
|         |                                                                                  | NOUN DOGUMENTS                                                                                                    |                                                   | ~   |
| doox    |                                                                                  |                                                                                                    |                                                   | E.  |
| Tuck at | :42 PM on March 9, 2023                                                          |                                                                                                    |                                                   |     |
|         |                                                                                  |                                                                                                    |                                                   |     |
|         | na i kana da kana sa sa sa sa sa sa sa sa sa sa sa sa sa                         | and a straight data in the second state of the second state of the |                                                   |     |
| uploa   | hat I have the authority to enter this org<br>ded as required.)                  | anization into a contract with Texas                                                                                                    | s Veteran's Commission. (Delegation of Authori    | ity |
| Requir  | stand, and accept the terms of this gra<br>ements, and the Notice of Grant Award | it contract according to federal & s<br>statement.                                                                                                    | state regulations, and TVC policies outlined in t | ne  |
|         | mm/dd/yyyy                                                                       |                                                                                                    |                                                   |     |
| ority   |                                                                                  |                                                                                                    |                                                   |     |
|         |                                                                                  |                                                                                                    |                                                   |     |
|         |                                                                                  |                                                                                                    |                                                   |     |
|         |                                                                                  |                                                                                                    | Cancel Save Save and Close                        | 1   |
|         |                                                                                  |                                                                                                    |                                                   | 1   |

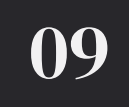

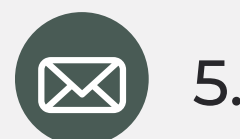

#### 5.1 Delegation Letter

Delegates are required to upload a Delegation Letter signed by the Signature Authority authorizing their signature.

Click on the Plus icon to add the file.

When uploading the Delegation Letter, click "Add files" and select the appropriate label from the drop down: Delegation of Authority Letter

Click "Add file" and then "Start Upload" to add the letter to the application.

Verify that your file uploaded.

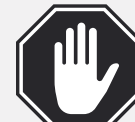

You may only upload one delegation letter and you will NOT be able to delete the letter once it is uploaded. If you need to replace it with a different version, please contact FVA staff.

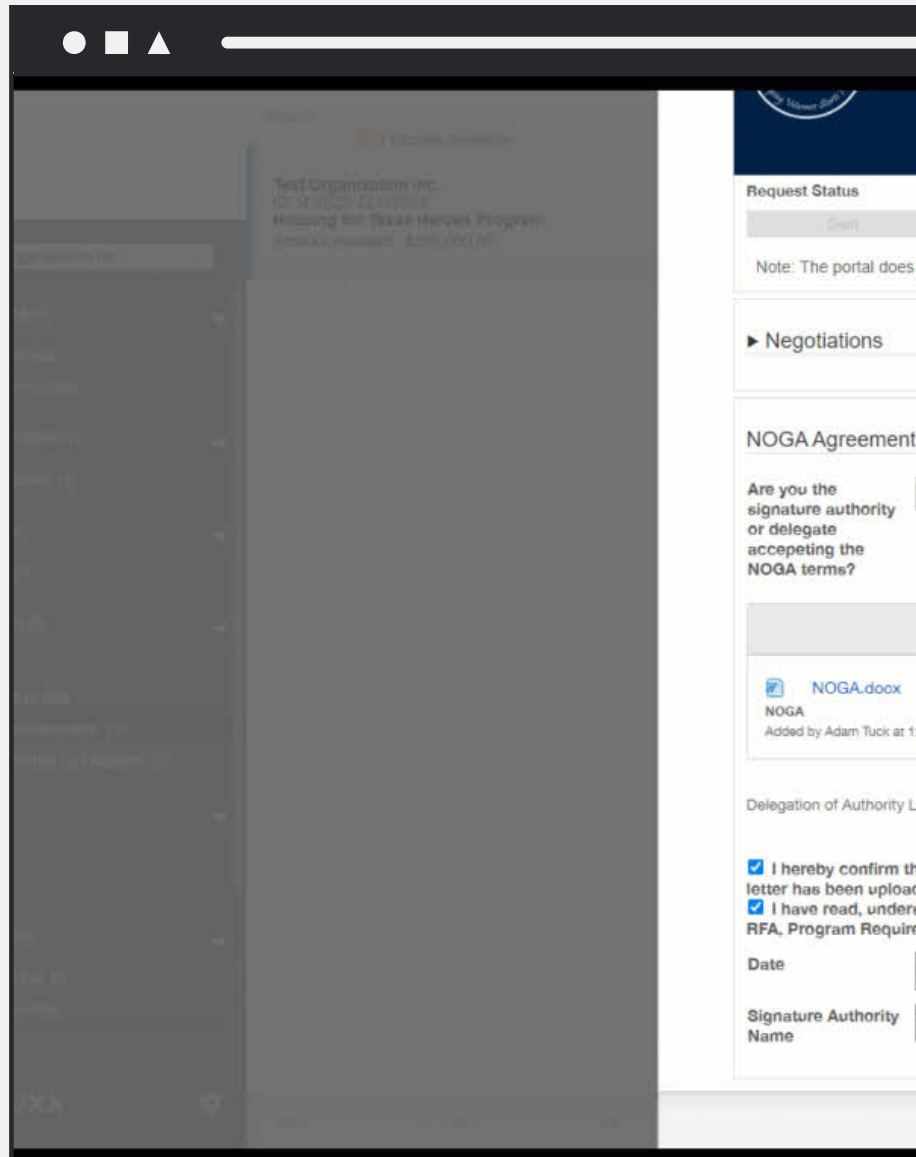

If you didn't upload a delegation letter and you clicked "Submit NOGA", two reminders will appear - a red warning at the top of the screen and red text saying Delegation of Authority Letter. You won't be able to move forward in signing the NOGA until you upload the delegation letter.

| Amount Awarded: \$300,000.00<br>Budgeted Amount: \$300,000.00                                                                                |                                      |
|----------------------------------------------------------------------------------------------------|--------------------------------------|
|                                                                                                    |                                      |
| NOCA ROL                                                                                                    | han (127aman)                        |
| not autosave, therefore, you must click the [Save] button to ensure your data will not be lost                                               |                                      |
|                                                                                                    |                                      |
|                                                                                                    |                                      |
|                                                                                                    |                                      |
|                                                                                                    |                                      |
| Delegate V                                                                                                    |                                      |
|                                                                                                    |                                      |
| NOCA Desumants                                                                                                    | æ                                    |
| NOGA Documents                                                                                                    | 27                                   |
|                                                                                                    |                                      |
| 42 PM on March 9, 2023                                                                                                    |                                      |
| etter                                                                                                    | ۲                                    |
|                                                                                                    |                                      |
| at I have the authority to enter this organization into a contract with Texas Veteran's Co<br>led as required.)                              | mmission. (Delegation of Authority   |
| tand, and accept the terms of this grant contract according to federal & state regulation<br>ments, and the Notice of Grant Award statement. | ns, and TVC policies outlined in the |
| 04/25/2023                                                                                                    |                                      |
|                                                                                                    |                                      |
| Del Egati Jones                                                                                                    |                                      |

## **NOGA Submission**

Follow the steps below to submit your NOGA.

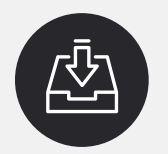

#### 1. Submitting the NOGA

After you have clicked "Save and Close", you may now submit by selecting the "Submit NOGA" button.

A popup will appear to confirm you want to proceed.

Click "OK".

All Grantee NOGA actions are now complete and attached to your Awarded Grant.

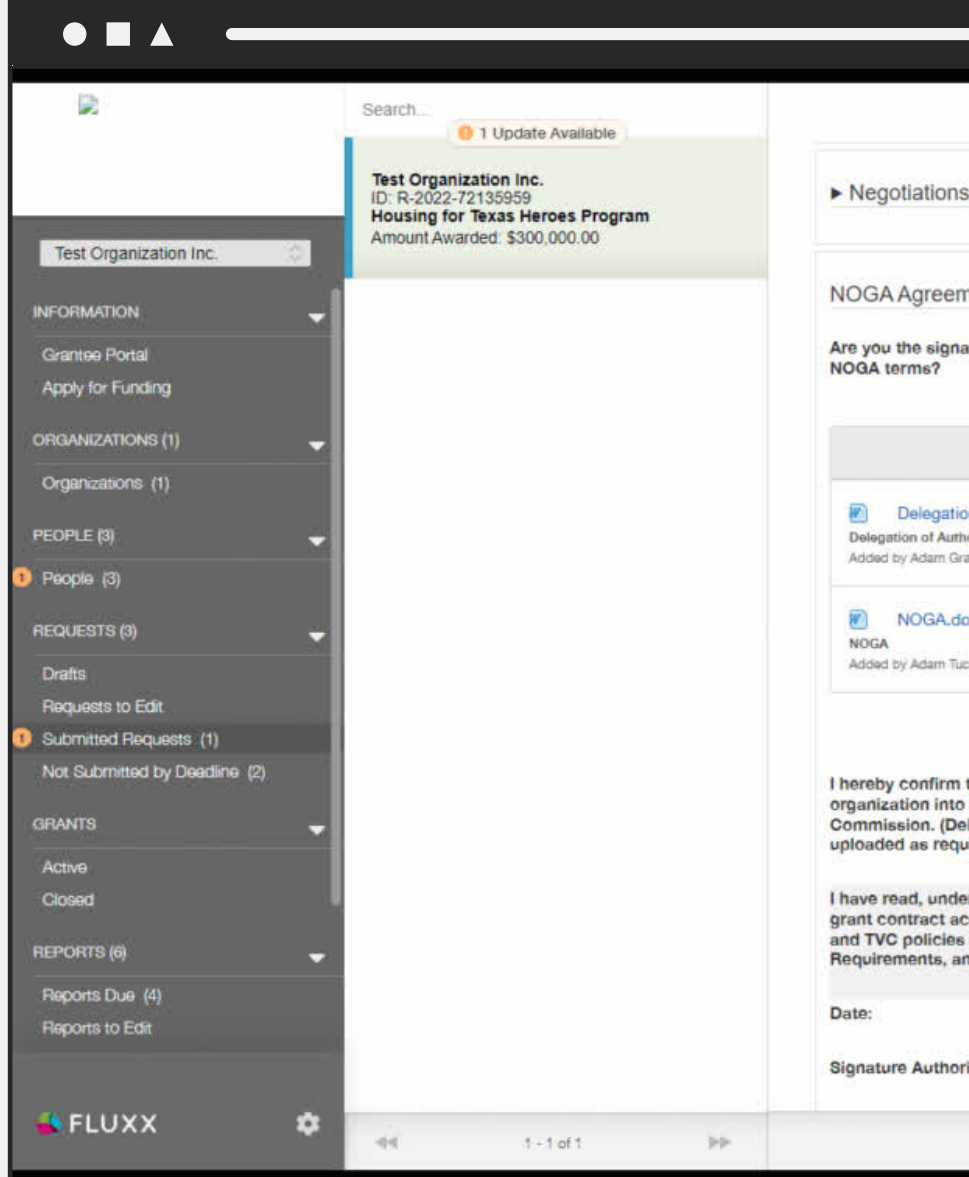

|                                                                              |                 |   | Edit 🖨      |  |
|------------------------------------------------------------------------------|-----------------|---|-------------|--|
|                                                                              |                 |   |             |  |
|                                                                              |                 |   |             |  |
|                                                                              |                 |   |             |  |
|                                                                              |                 |   |             |  |
| ent                                                                          |                 |   |             |  |
| ture authority or delegate accepting the                                     | Delegate        |   |             |  |
|                                                                              |                 |   |             |  |
|                                                                              |                 |   | 5           |  |
|                                                                              | NOGA Documents  |   | (‡)         |  |
| n Letter.doox                                                                |                 |   | 31 B.       |  |
| ority Letter<br>ntee at 8:37 AM on April 26: 2023                            |                 |   |             |  |
|                                                                              |                 |   |             |  |
| ox                                                                           |                 |   | - <b>B</b>  |  |
| k at 1:42 PM on March 9, 2025                                                |                 |   |             |  |
|                                                                              |                 |   |             |  |
|                                                                              |                 |   |             |  |
| hat I have the authority to enter this                                       | Yes             |   |             |  |
| egation of Authority letter has been                                         |                 |   |             |  |
|                                                                              |                 | R |             |  |
| rstand, and accept the terms of this cording to federal & state regulations, | Yes             |   |             |  |
| outlined in the RFA, Program<br>d the Notice of Grant Award statement.       |                 |   |             |  |
|                                                                              |                 |   |             |  |
|                                                                              | 4/26/2023       |   |             |  |
| ty Name:                                                                     | Del Egate Jones |   |             |  |
|                                                                              |                 |   |             |  |
|                                                                              |                 |   | Submit NOGA |  |
|                                                                              |                 |   |             |  |

# TEXAS VETERANS COMMISSION

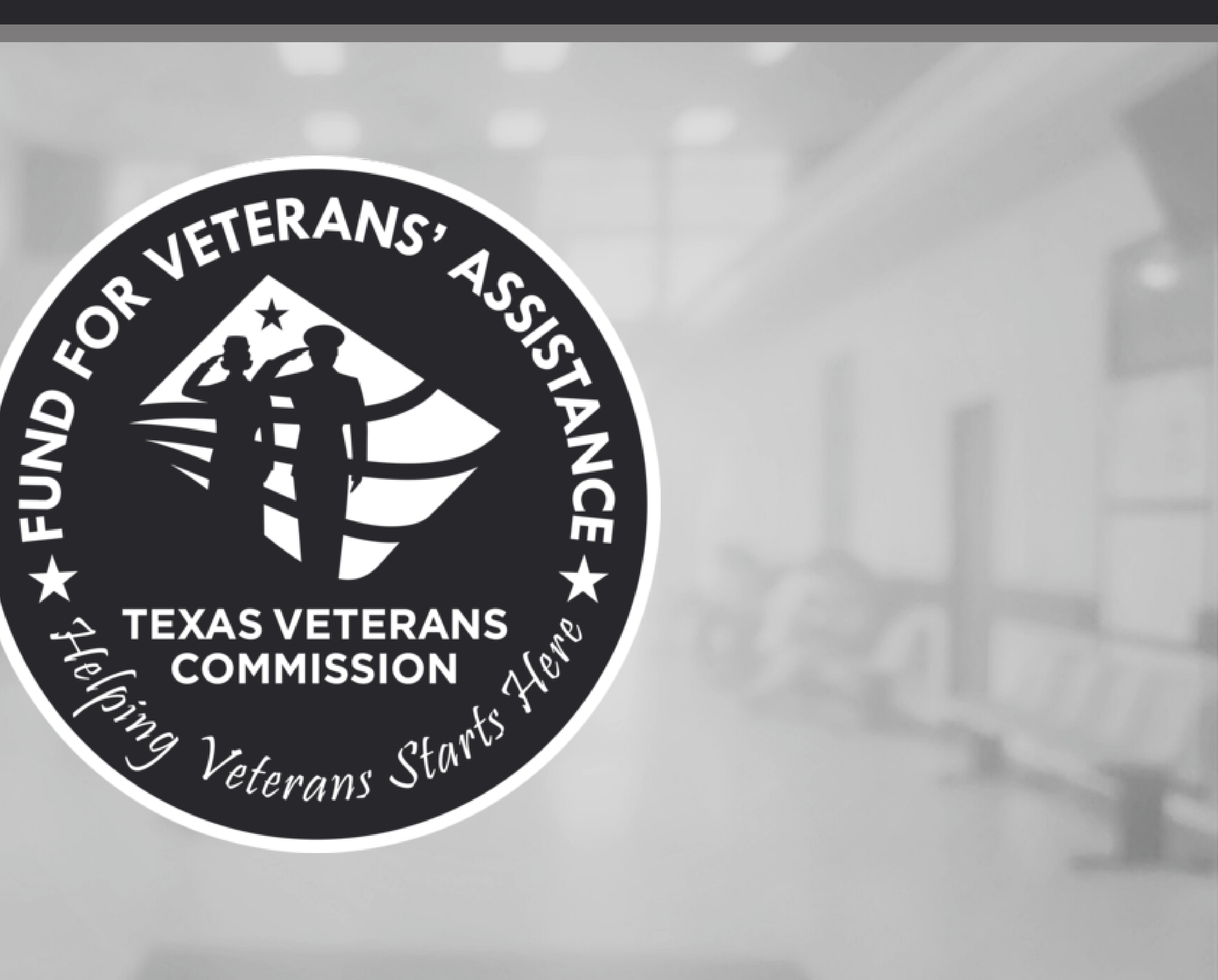